# Get Found on Google Search and Maps

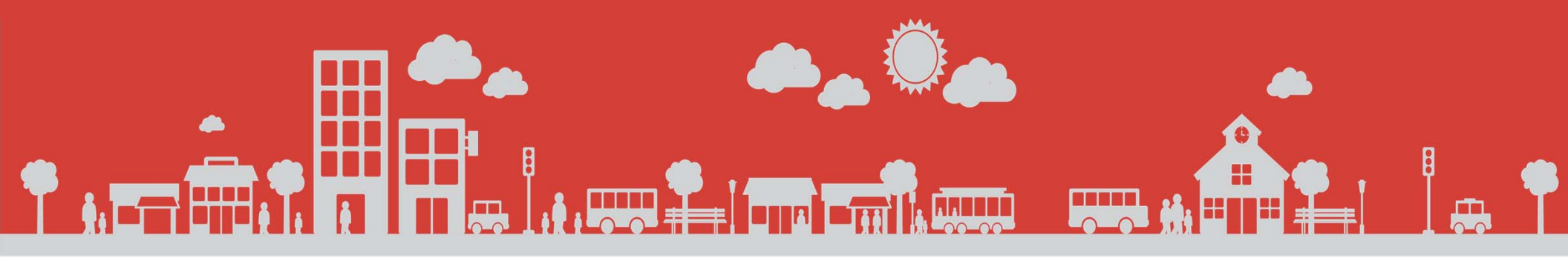

Google

#### Let's Make This a Collaborative Discussion ...

How many have

- Looked for a restaurant, coffee shop or store while out and about on your phone?
- How many used search engines?
- Used other apps or online directories?
- How many have claimed their business on search engines?

### Let's Make This a Collaborative Discussion ...

- 97% of consumers look online for local goods and services
- 4 out of 5 consumers use search engines to find nearby local info
- 37% of businesses have claimed a local business listing on a search engine

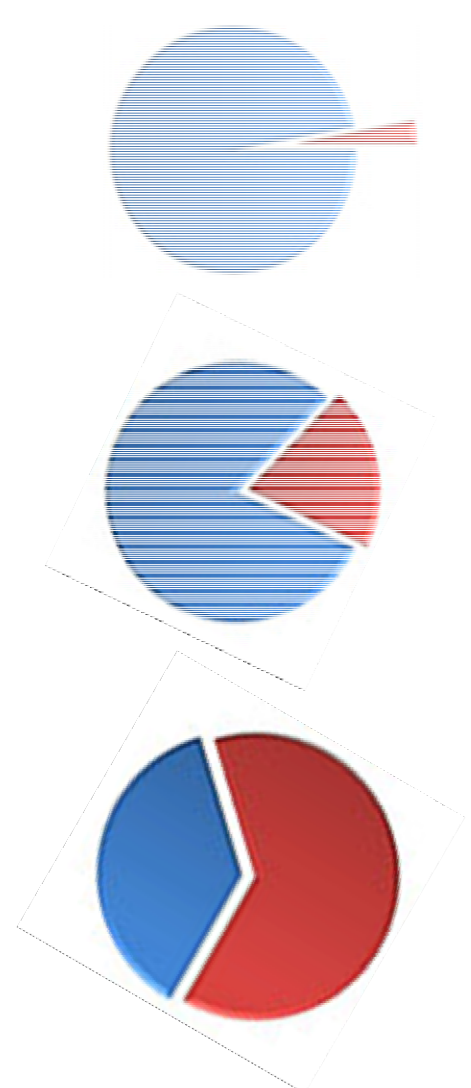

#### The Local Search Ecosystem (United States)

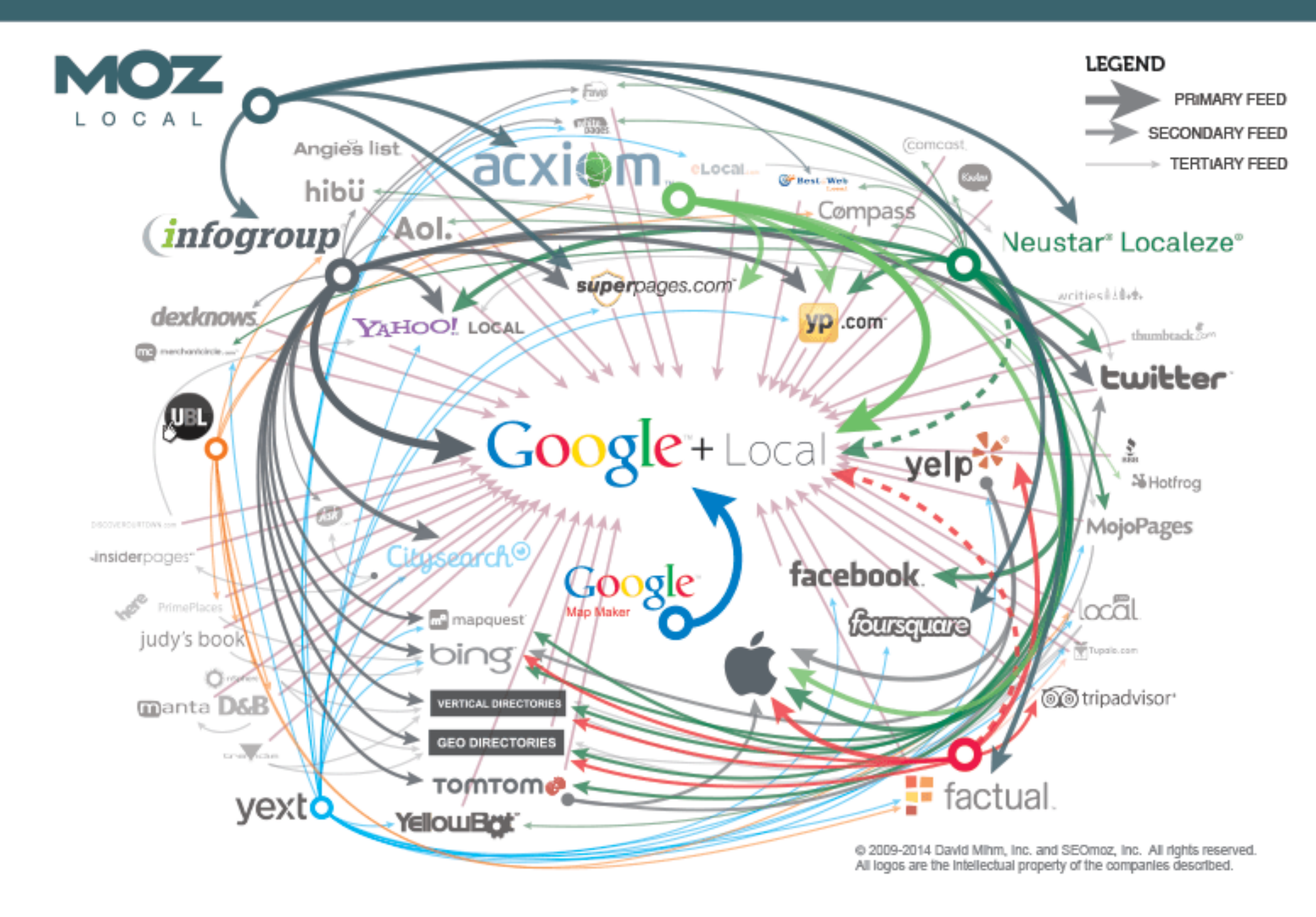

#### The Local Search Ecosystem (United States)

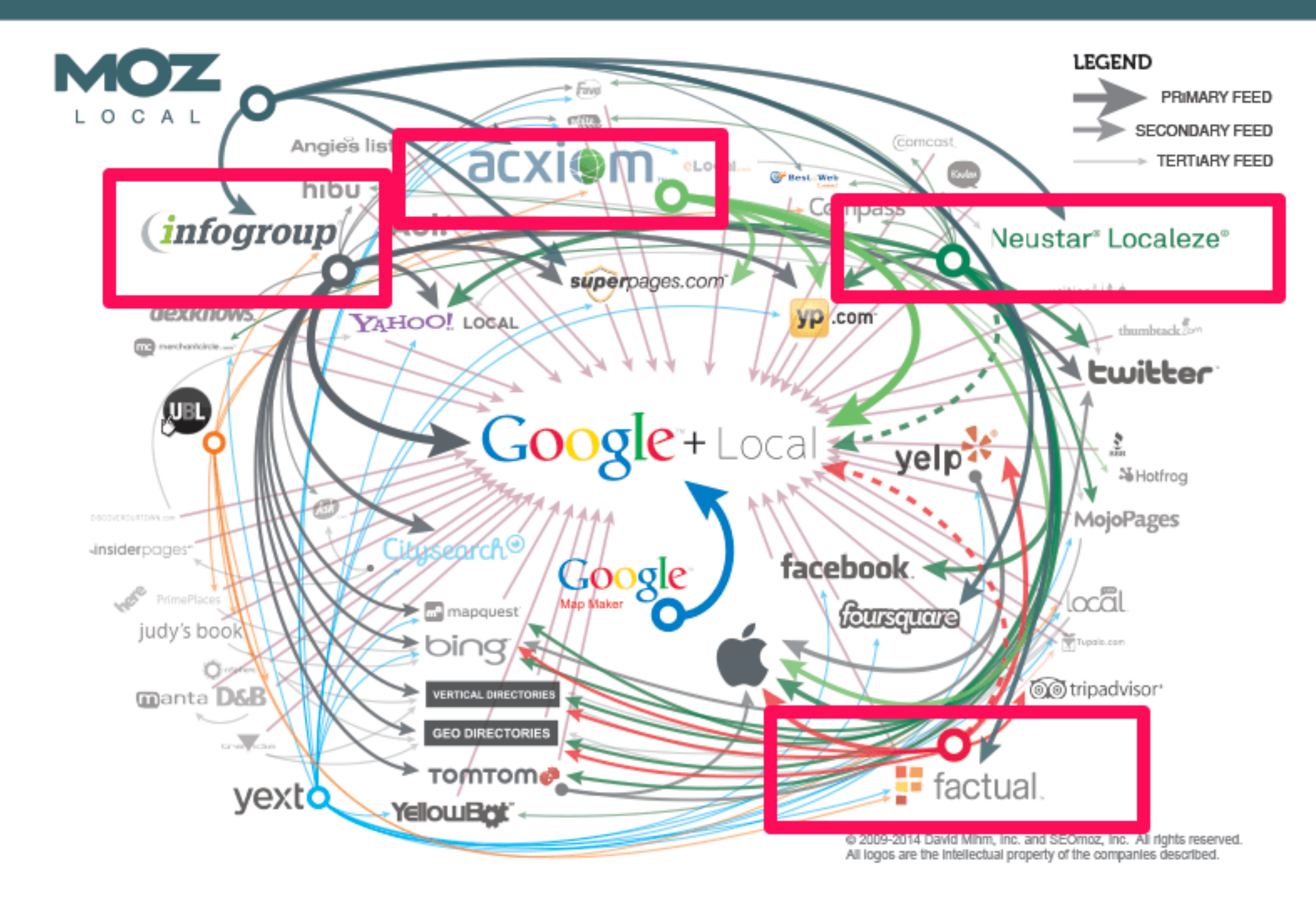

#### **Who Provides Your Business Information?**

#### Localeze:

Yahoo Local **Bing Local** Twitter Apple / Siri Foursquare Facebook Yellowpages.com TripAdvisor Groupon Yellowbook Local.com DexKnows Kudzu GetFave.com Best of the Web Local **YellowBot MojoPages** Amazon Comcast Hotfrog

#### Infogroup:

Google Maps Mapquest Bing Local Yahoo Local Citysearch / CityGrid Twitter Ask AOL Local Superpages.com Yellowpages.com DexKnows Yellowbook Whitepages.com TomTom

#### Acxiom:

Yelp Yellowpages.com Superpages.com Local.com Yellowbook.com Apple / Siri

#### Factual:

Yelp Bing TripAdvisor Apple/Siri

Significant Data Integrity Issues

### Why Bother, You Ask

- 1. Citations and links from directories can dramatically improve local search engine rankings
- Validate that a business is part of a community (can't fake membership in a chamber of commerce ...)
- 3. Citations confirm that businesses are who we thought they were
- 4. Key component of the ranking algorithms in Google and Bing

### Let's Make This a Collaborative Discussion ...

How many have

- Google Places listings
- Google MyBusiness listings
- Google Local listings

How many have had their business verified by

- InfoGroup
- Neustar Localeze
- Axciom
- Factual
- Google

#### **Priorities**

#### 1. Google Local Listing

#### 2. Moz Local

\$84/year/location Infogroup, Acxiom, Neustar/Localeze, Factual Foursquare, Superpages.com, Best of the Web Finds duplicate listings

- 3. Neustar / Localeze \$297/year/location
- 4. InfoGroup
- 5. Acxiom
- 6. Factual

#### **Connect with customers when they search on Google**

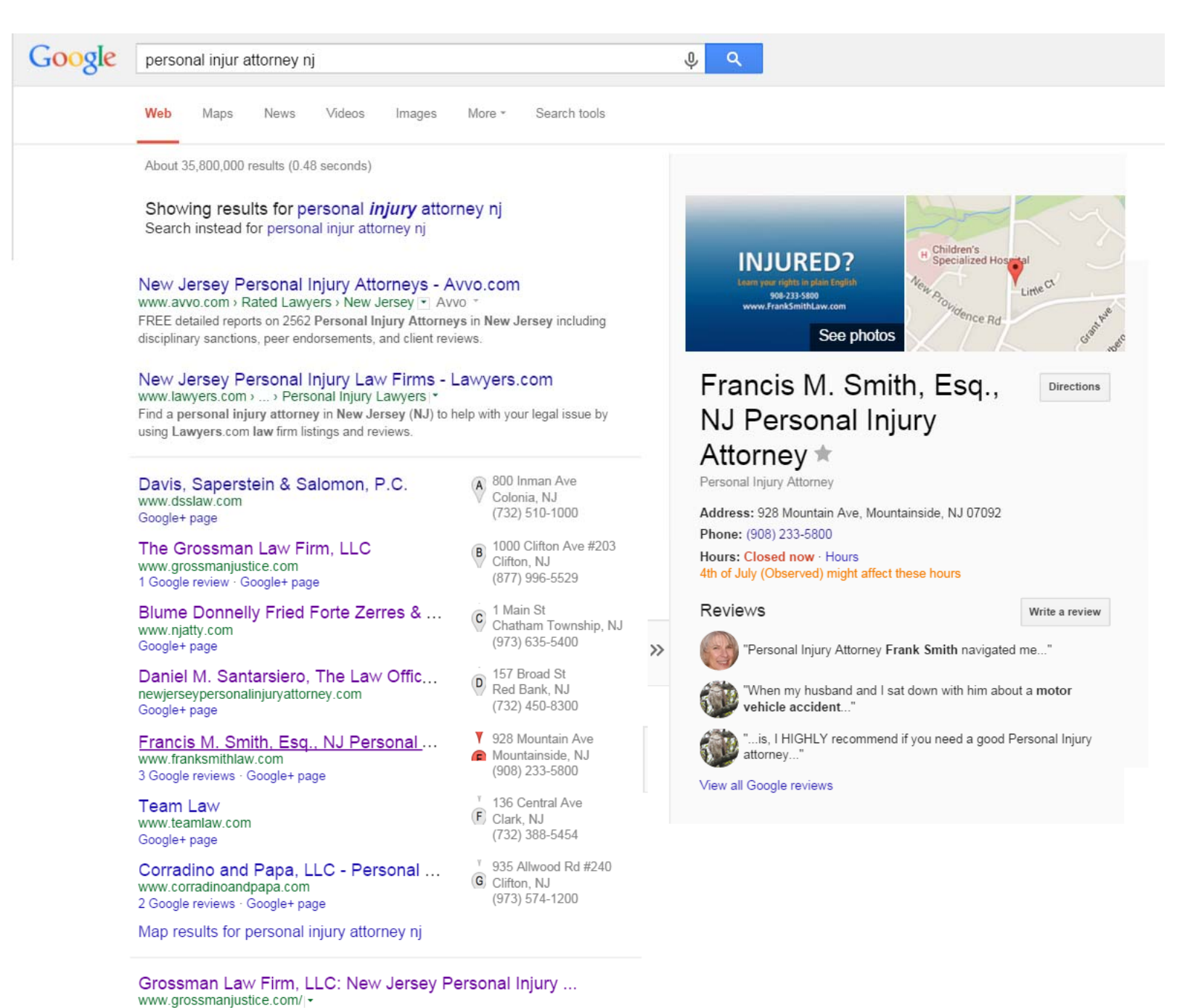

Call (732) 625-9494 to speak with an experienced personal injury lawyer. We have locations in Ercebold. Old Bridge, Matawan and Cliffon, New Jareau serving

#### **Connect with customers when they search on Google Maps**

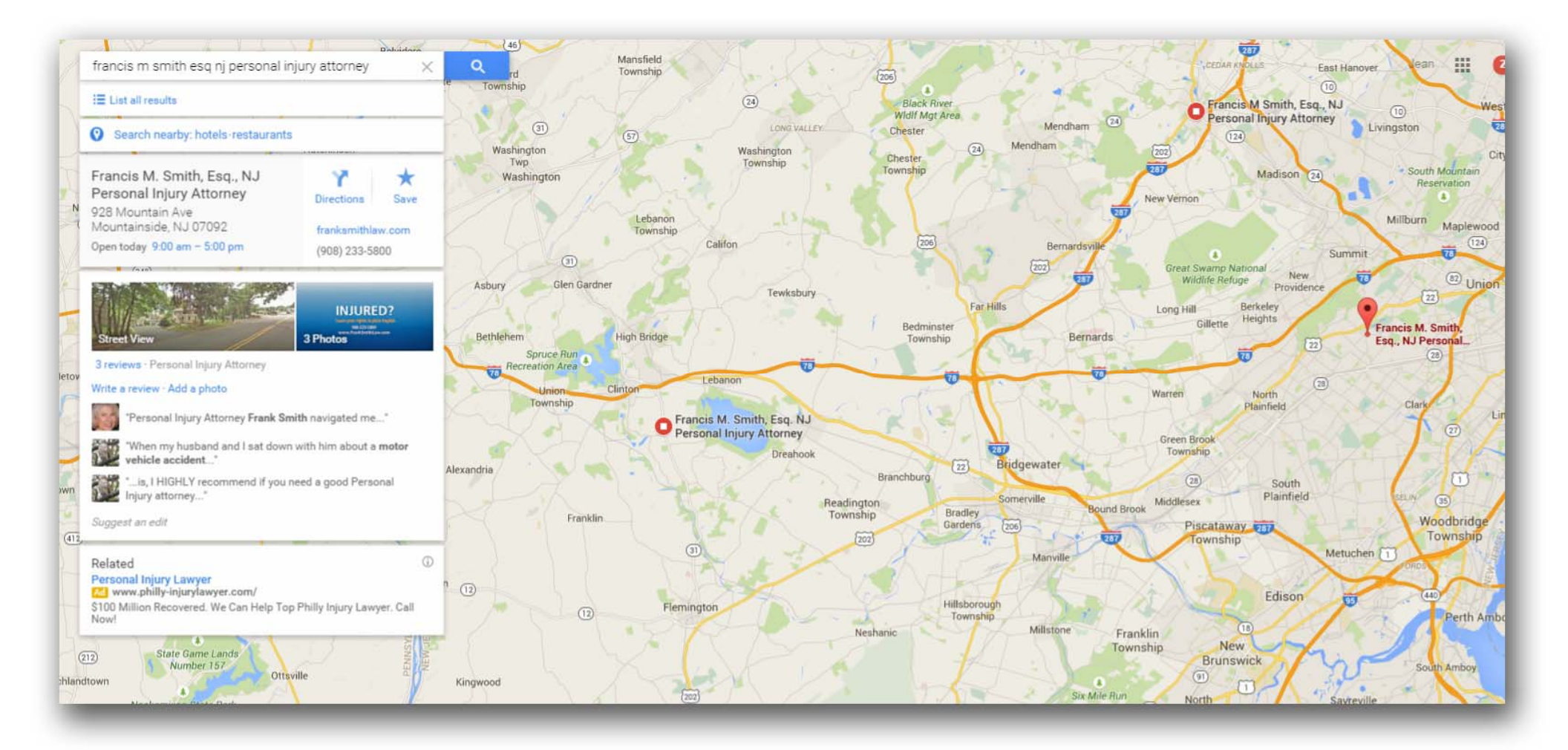

### **Google is Helping ...**

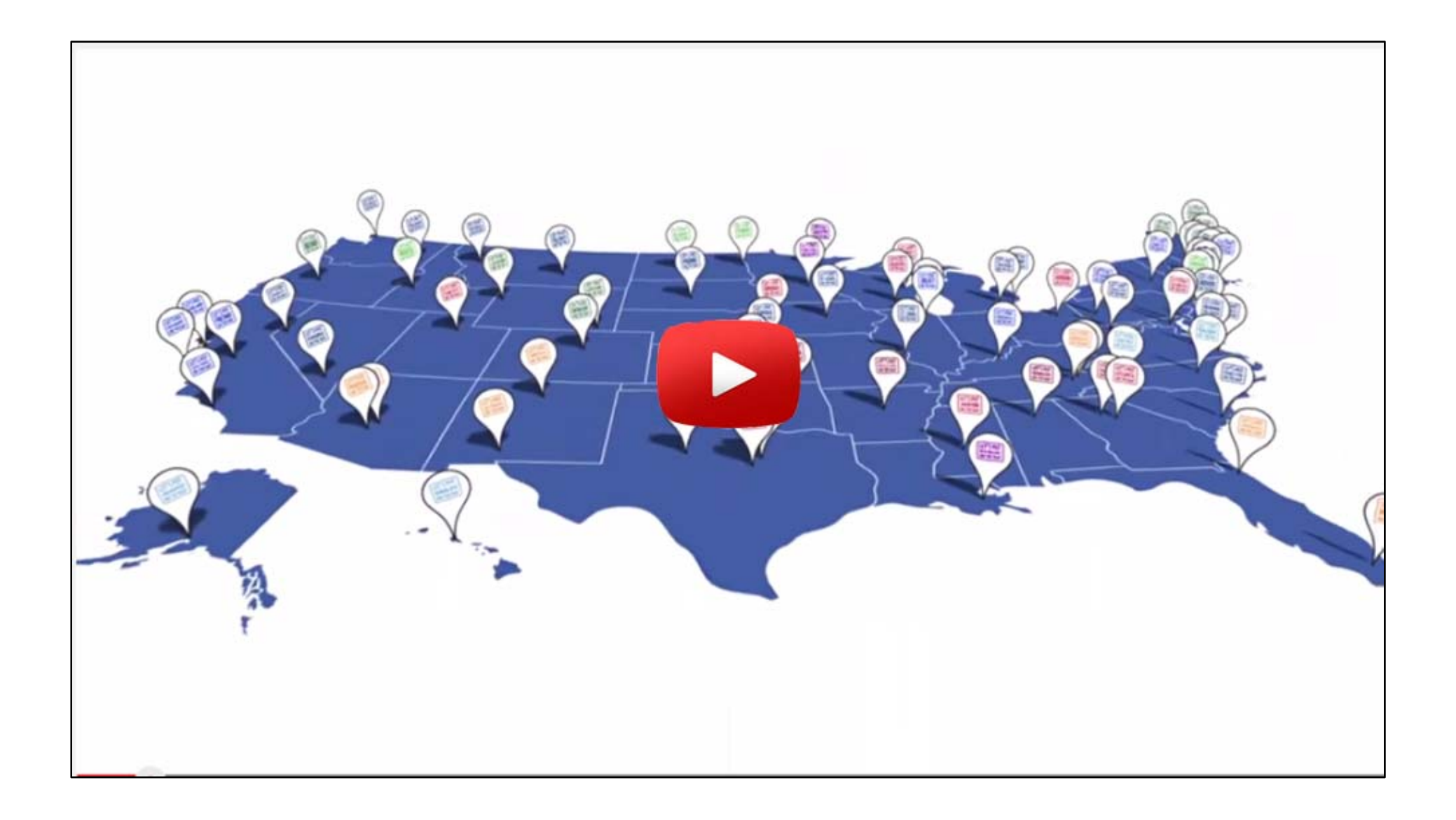

### In Addition to Google Search Rankings, You Get ...

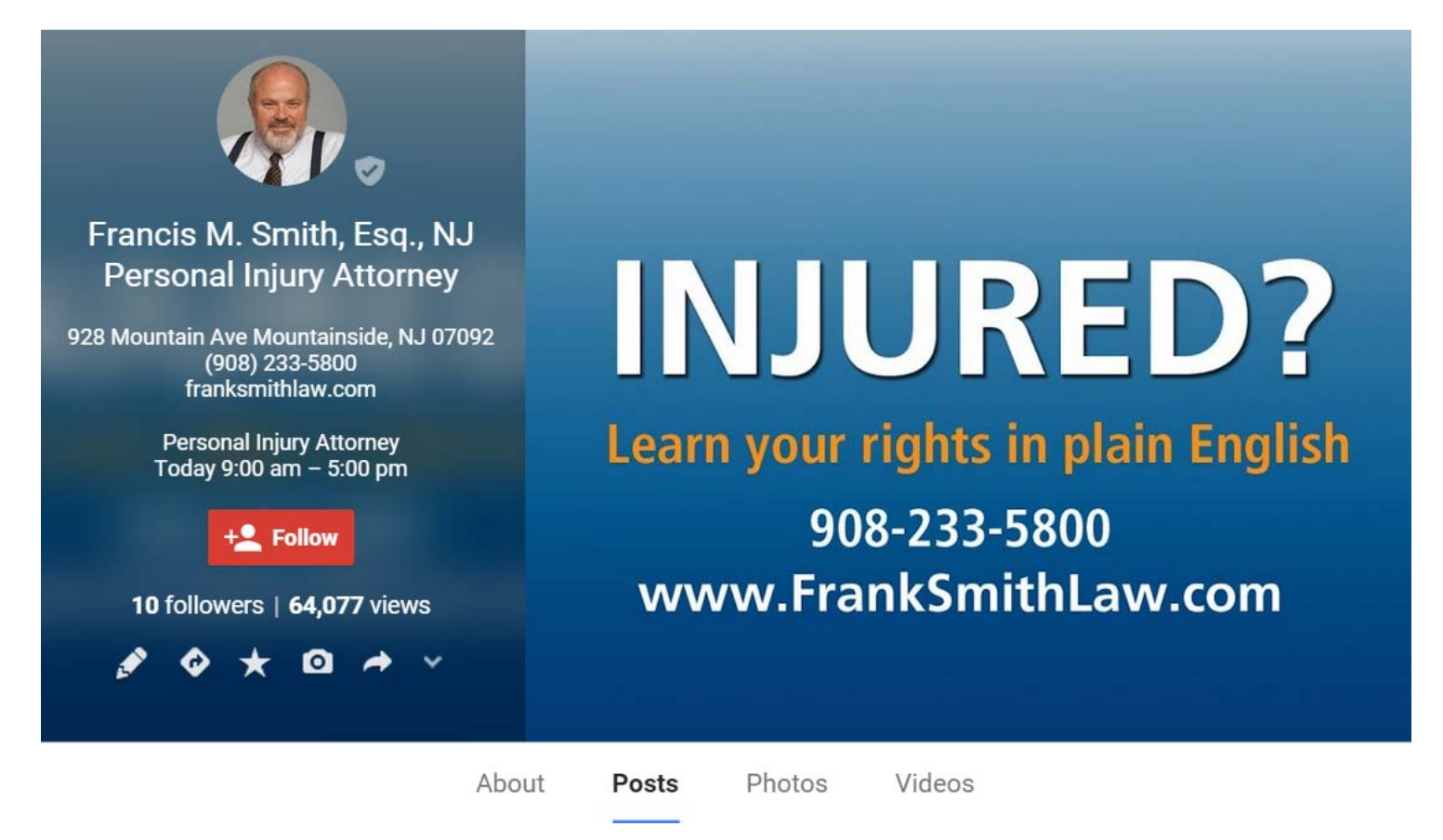

- Verification mark
- Full business address
- Phone Number & Call button
- Driving directions
- Hours of operation

- Call button
- Ability to save the business info
- Share button
- Reviews

#### **Google MyBusiness works across devices**

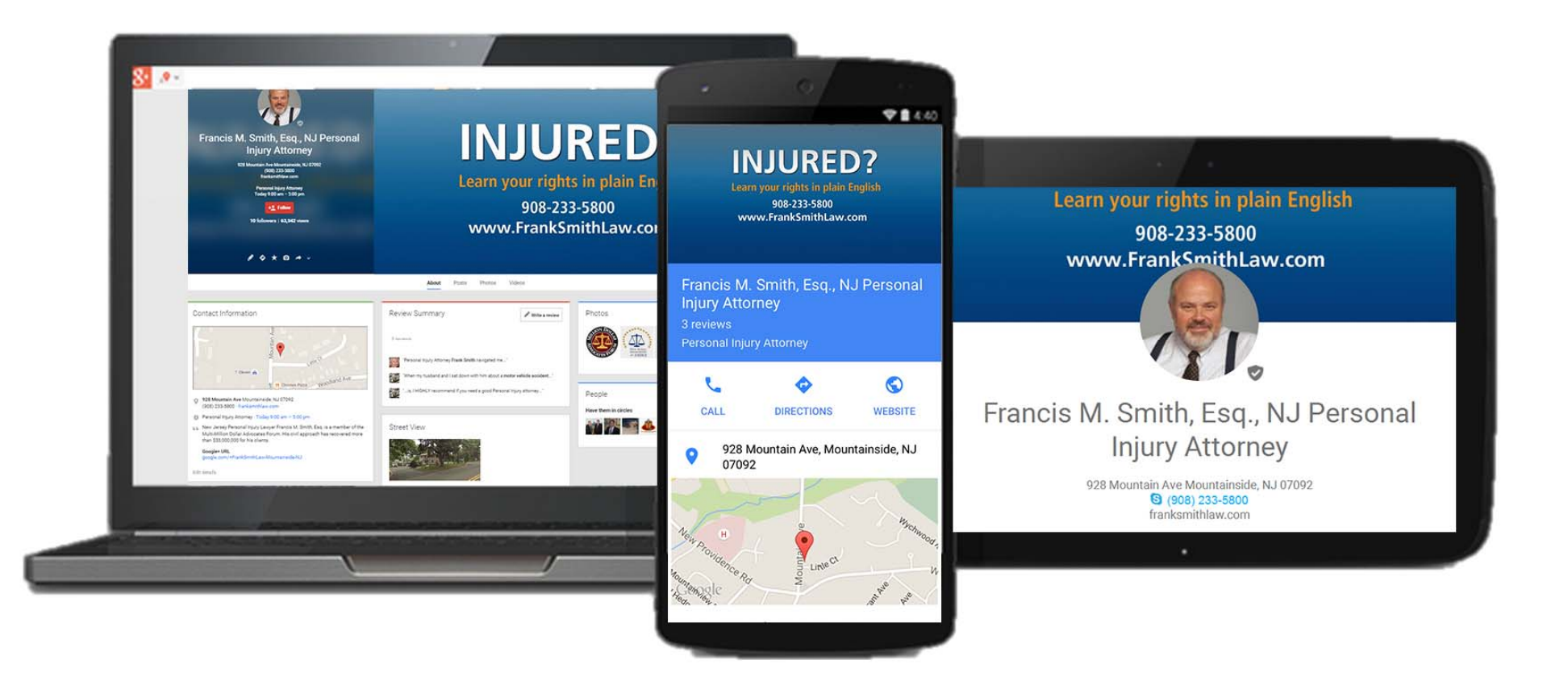

# Get your business on Google for free

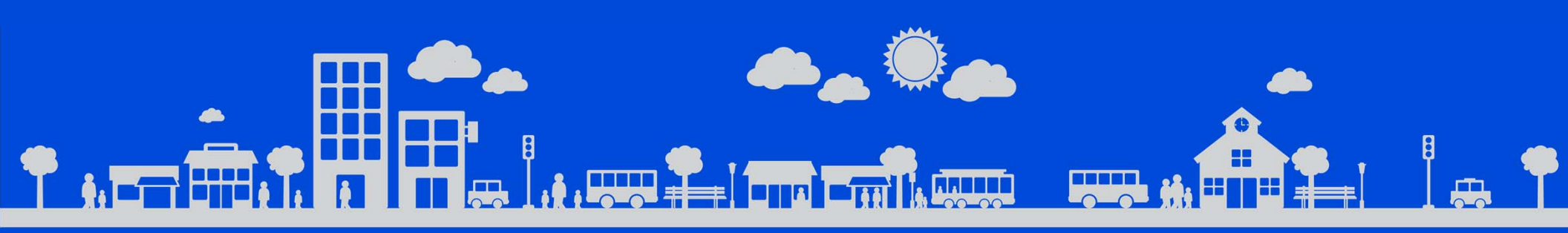

#### **Step 1: Search for your business**

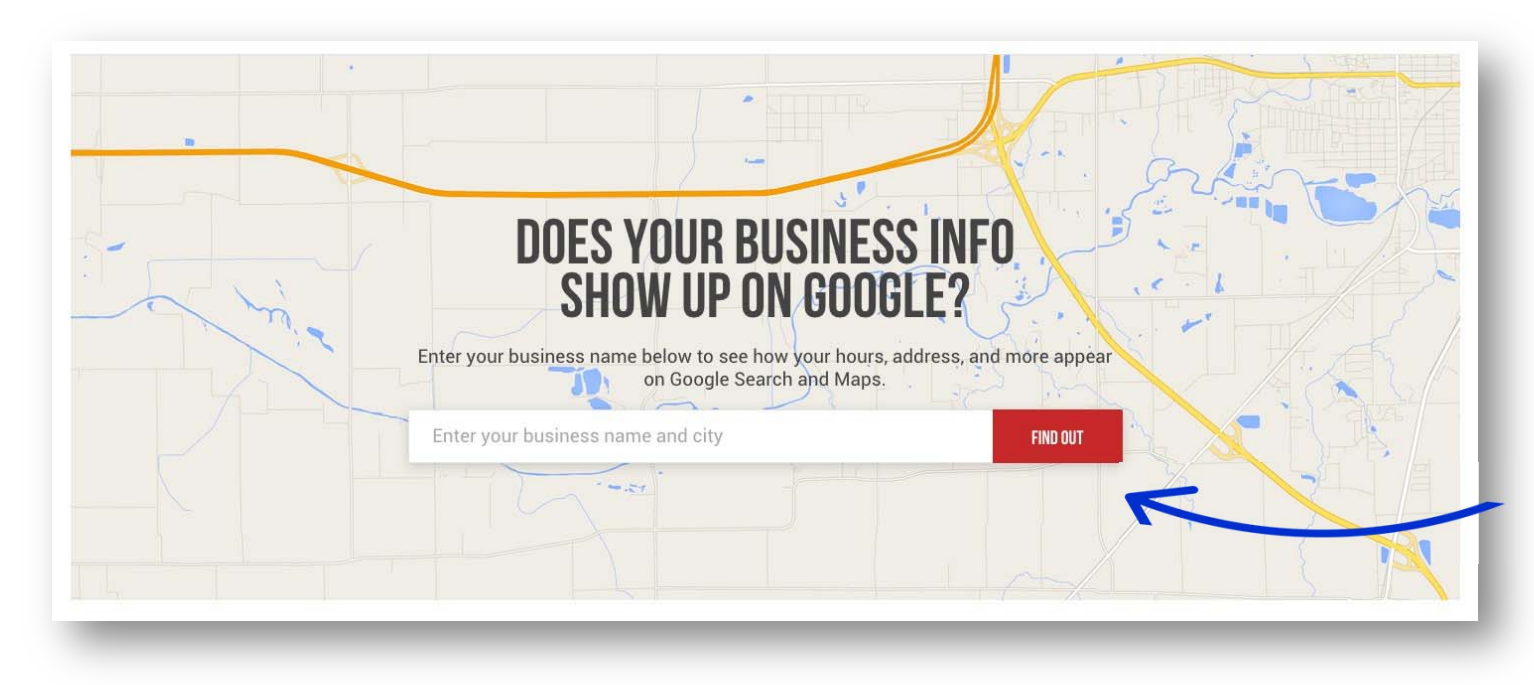

Click "Find Out" to see if your business appears on Google Search and Maps.

www.gybo.com/business

#### Is your business info complete?

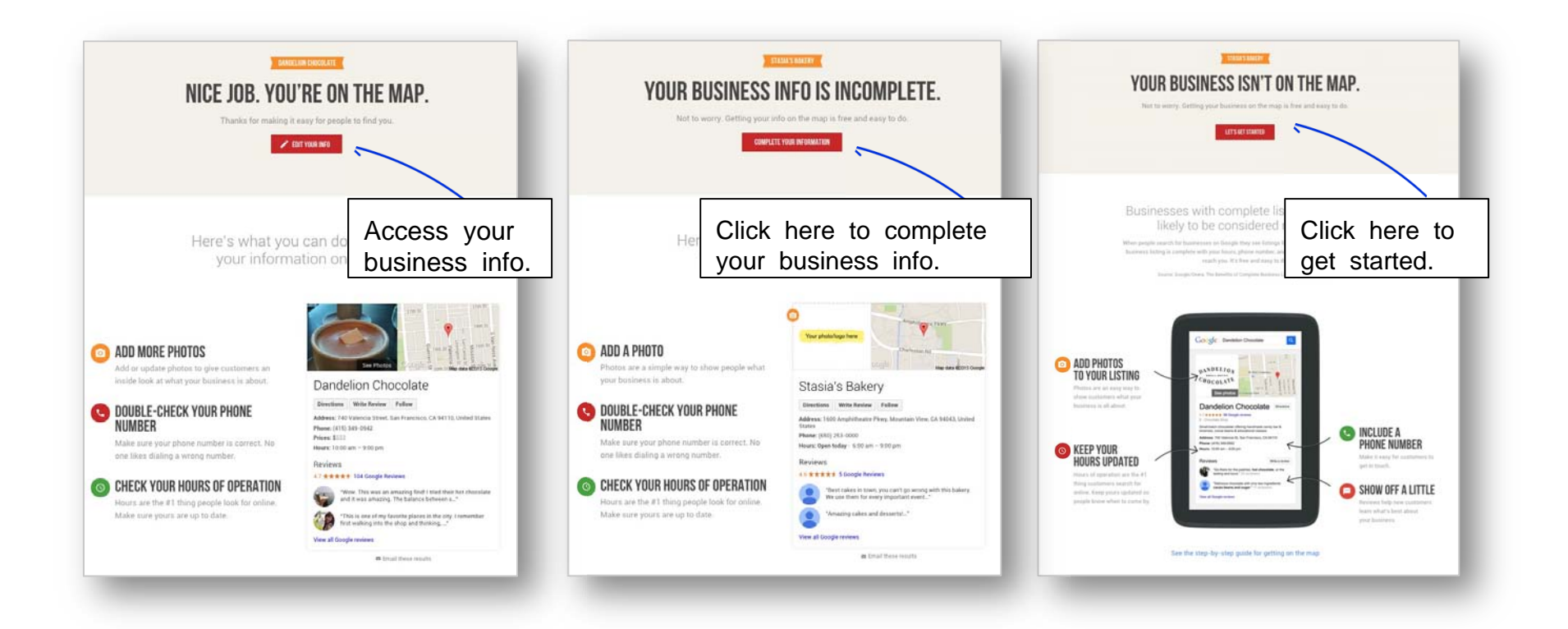

#### Sign in to your Google account

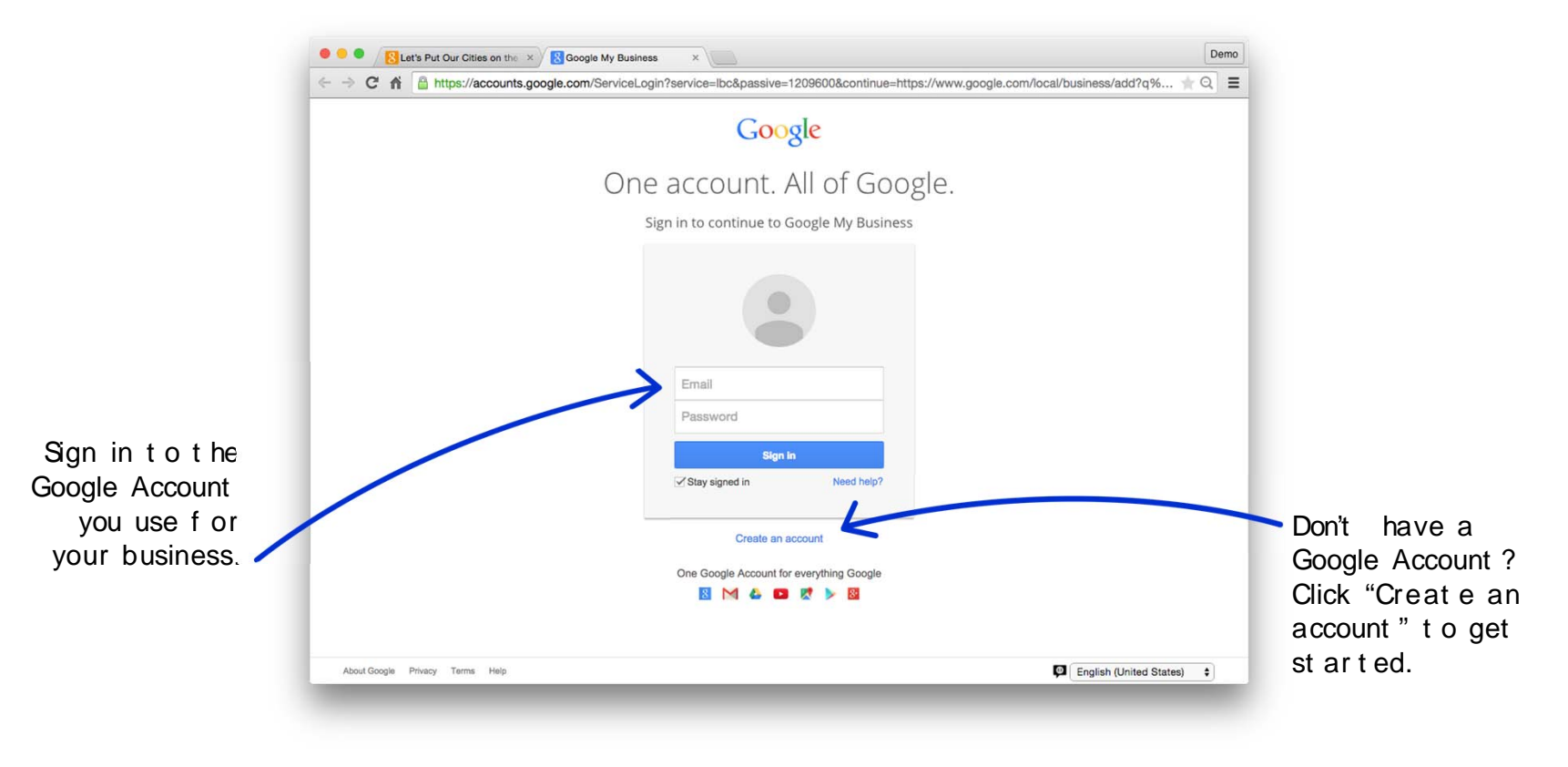

#### **Step 2: Select your business or add it**

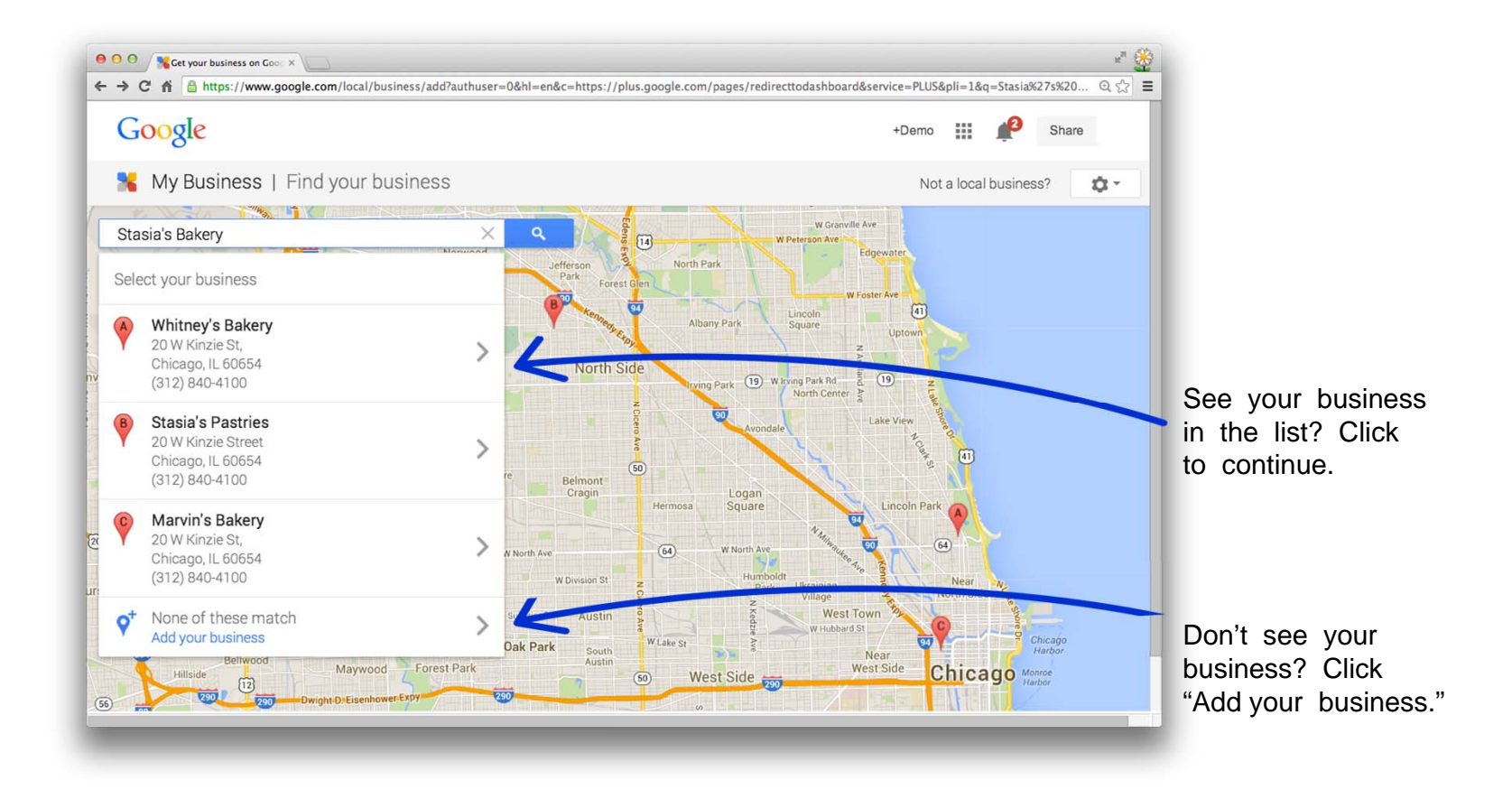

#### **Step 3: Enter your business details**

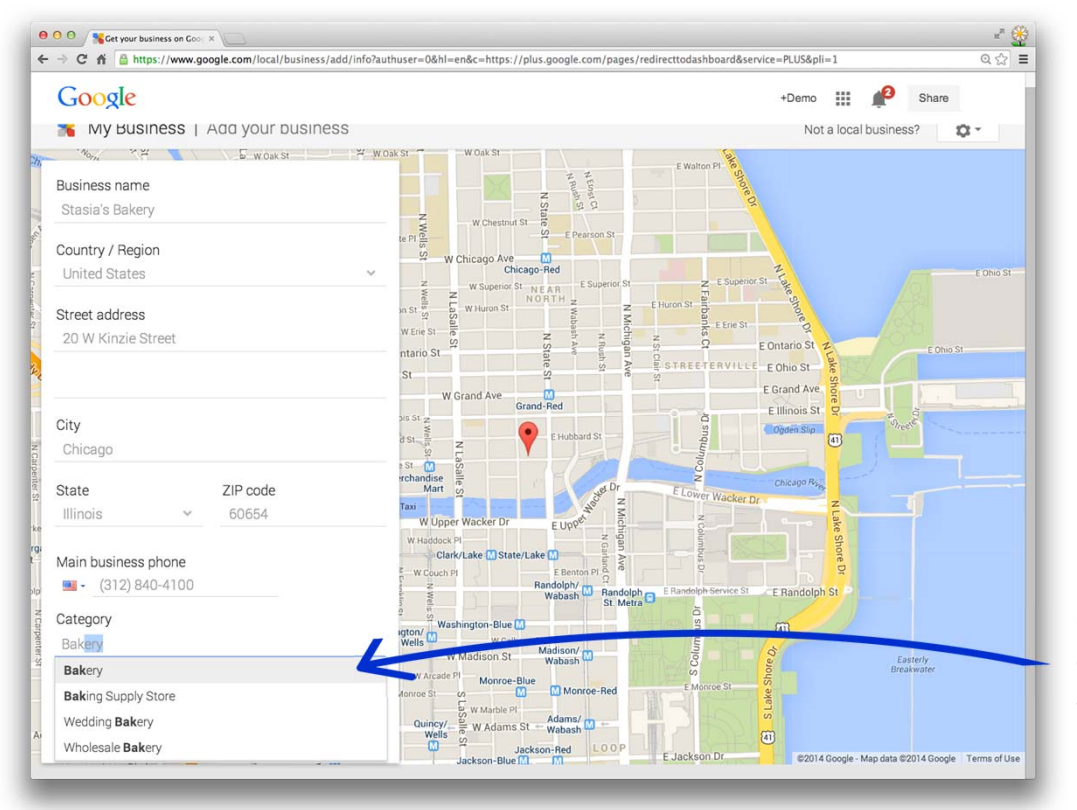

Can't find the perfect category? Pick something close.

#### Do you work from home?

Keep your residential address private.

Check this box if your business serves customers at their locations. Then, set up a service area.

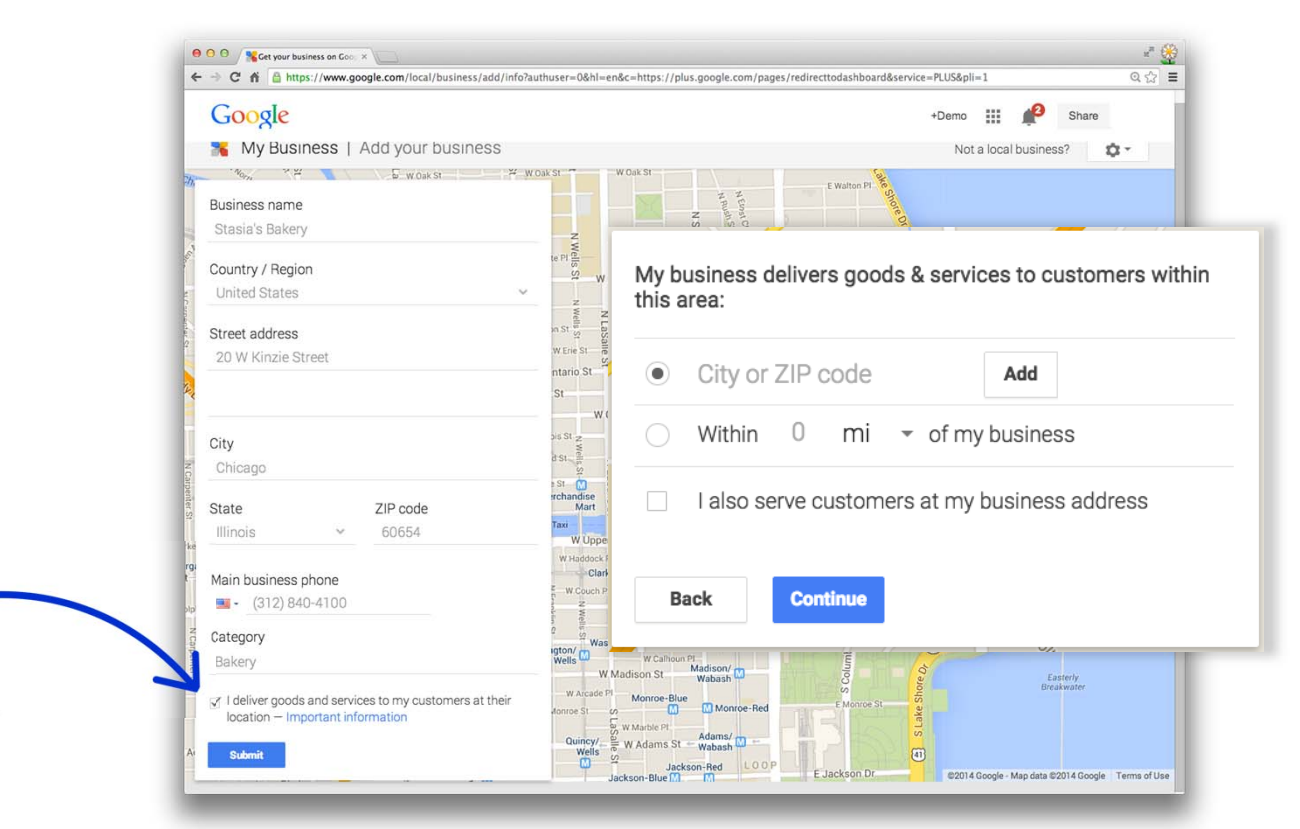

#### **Step 4: Confirm your business**

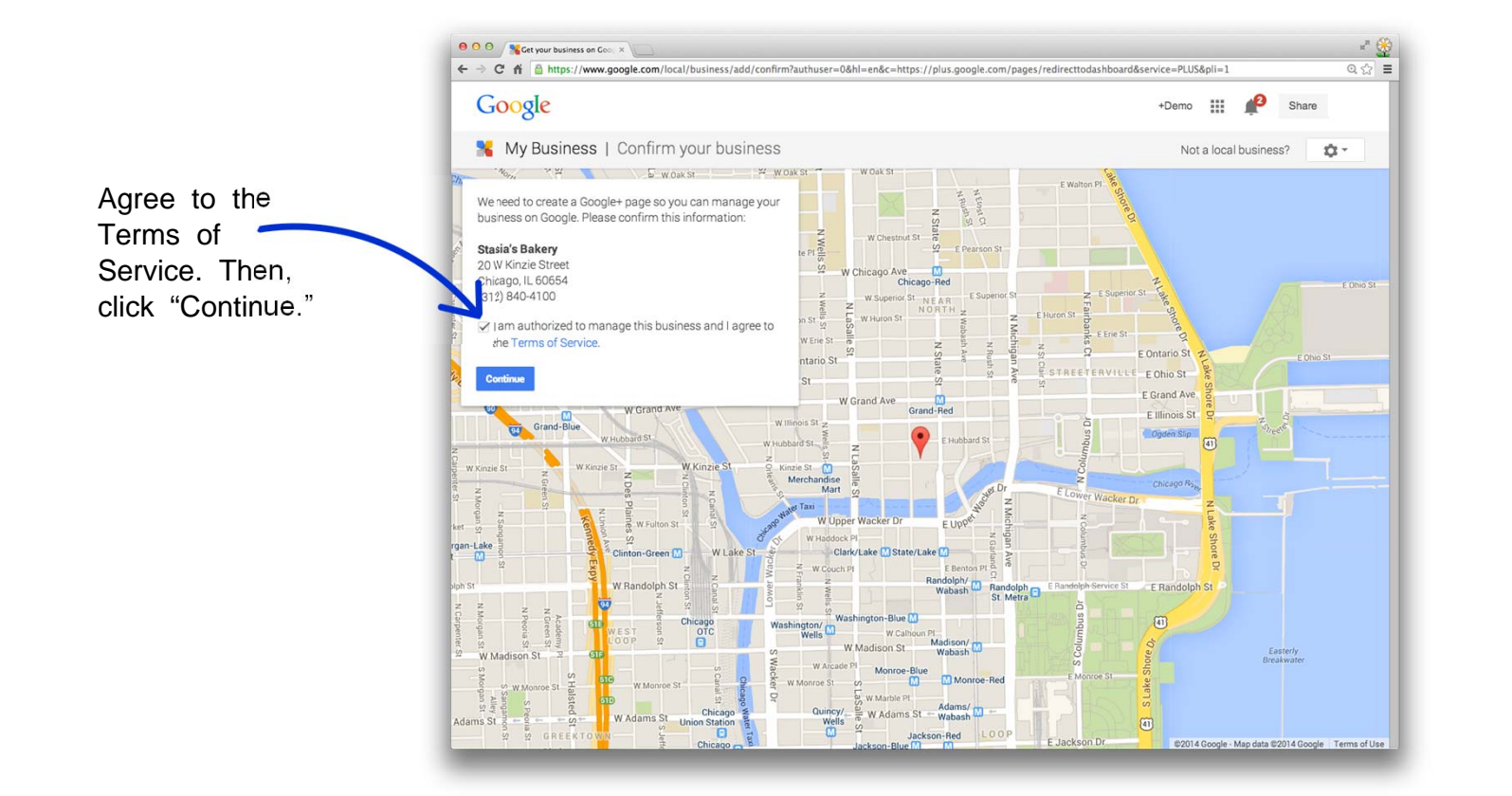

#### **Step 5: Verify your business**

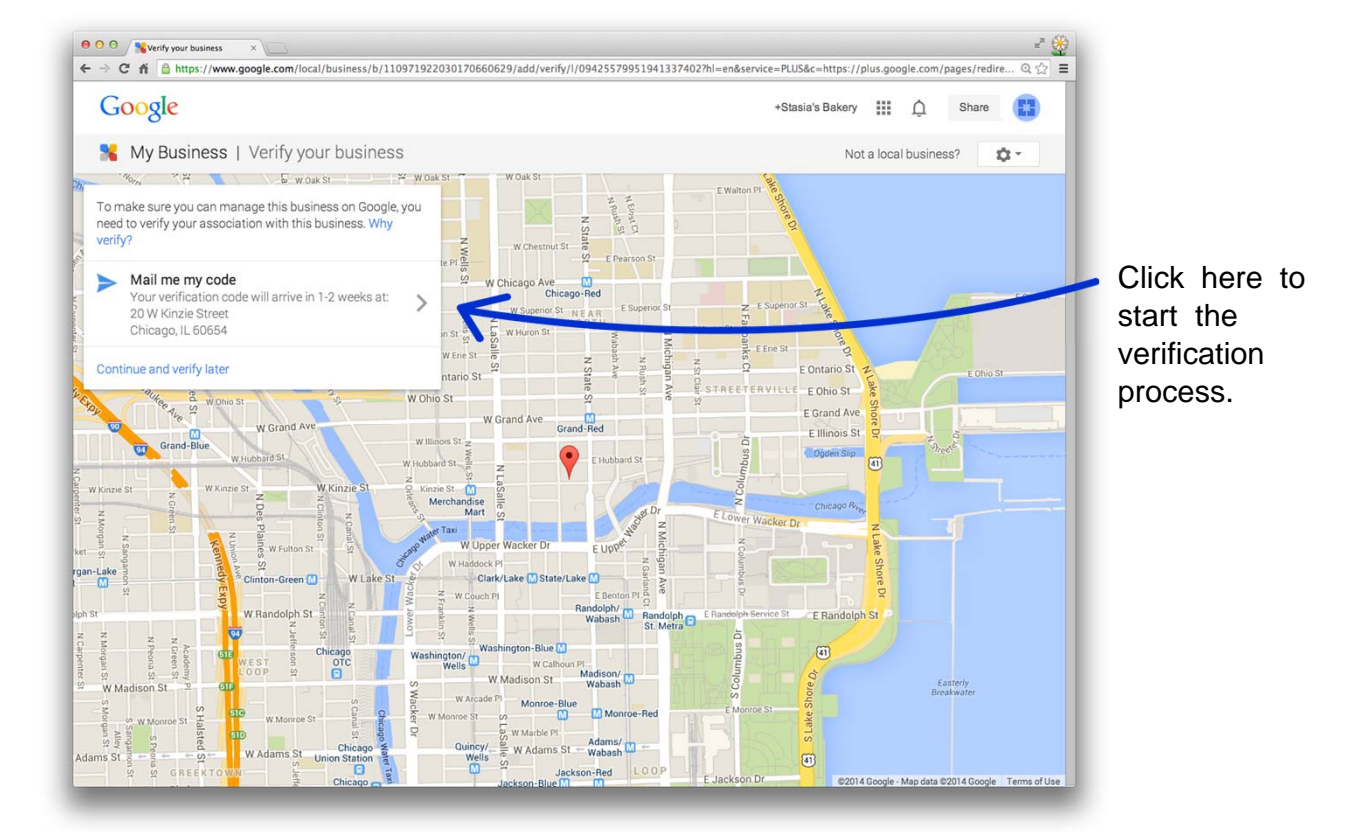

#### **Request a PIN**

Your PIN should arrive in about a week.

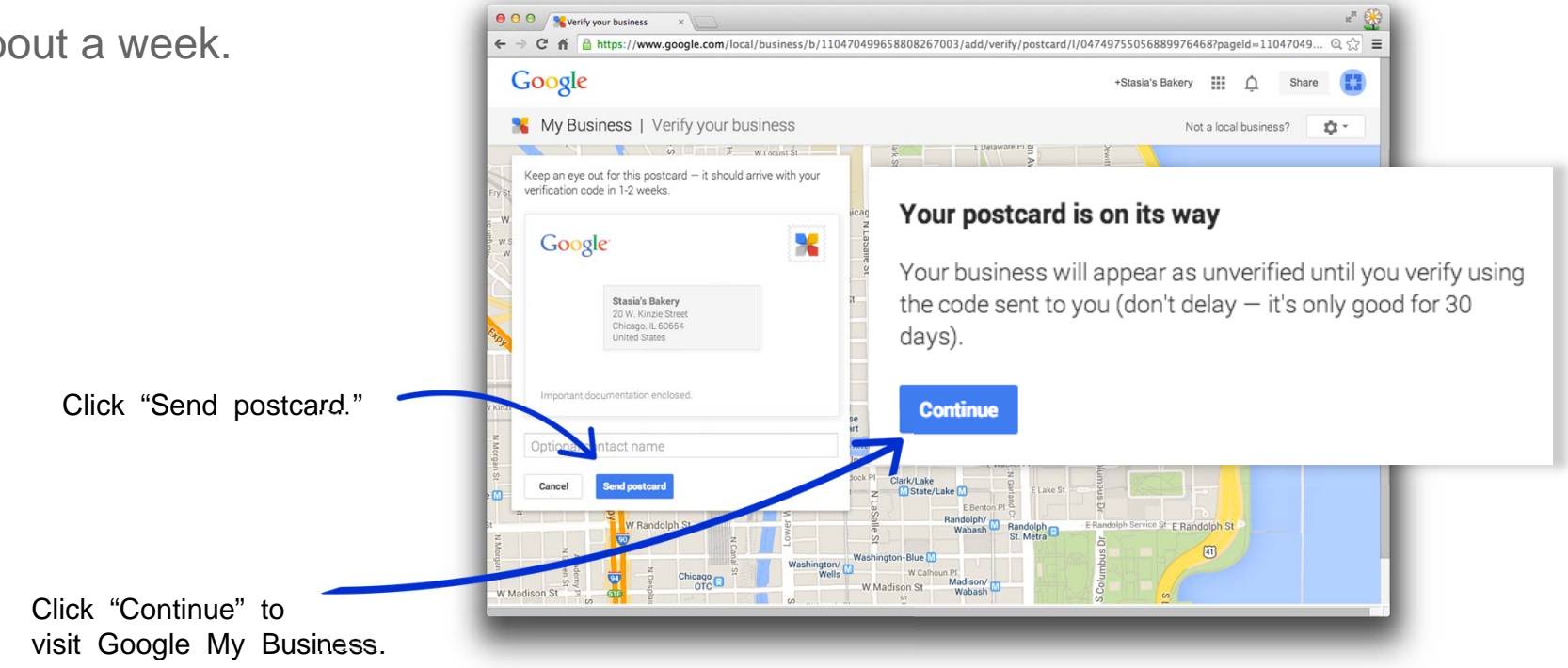

## Take a tour of Google My Business

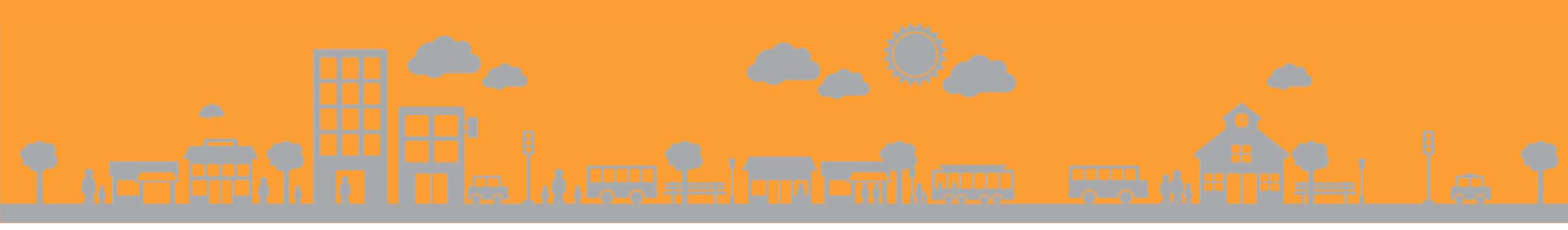

#### **Complete your business profile**

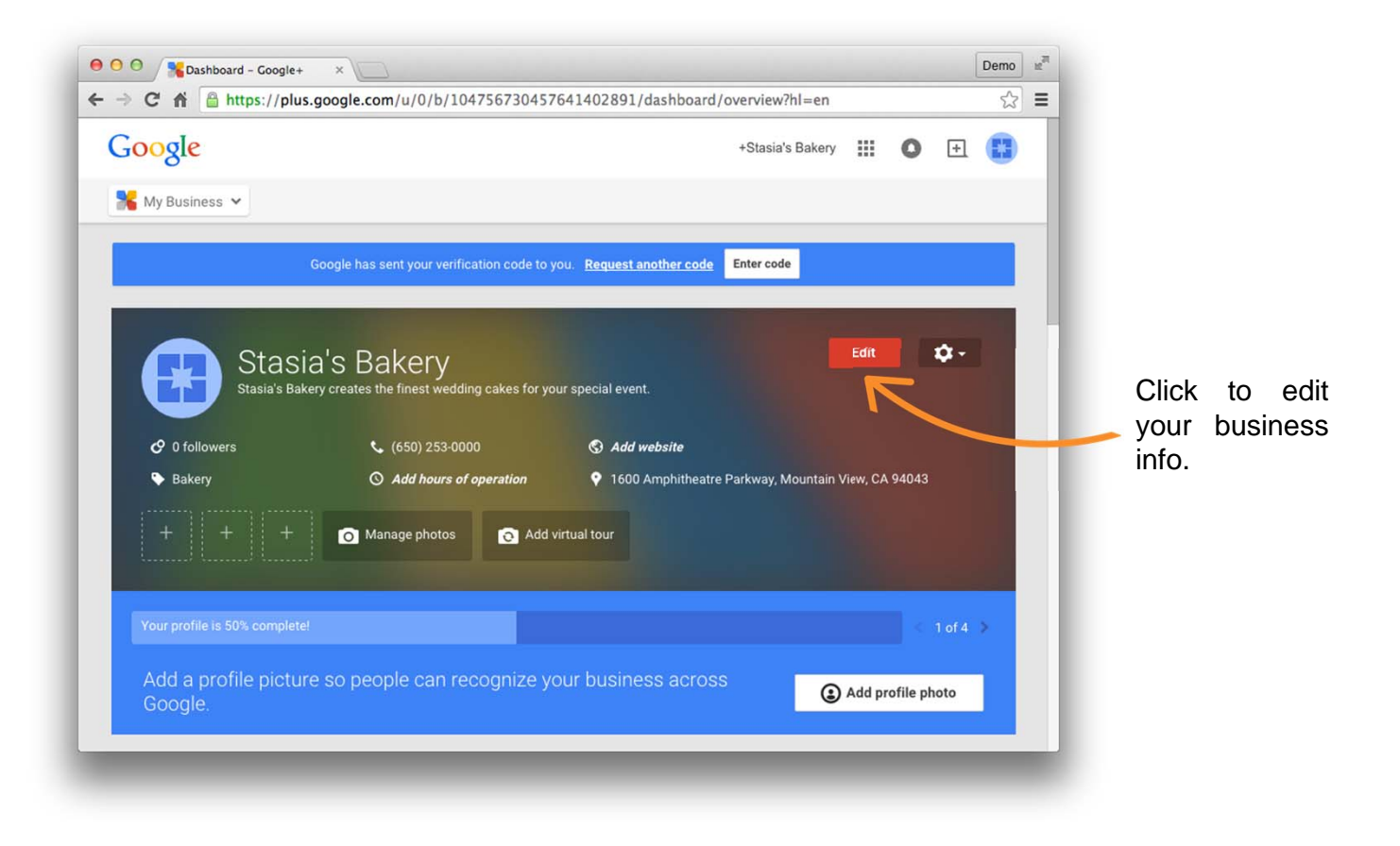

#### **Edit business information**

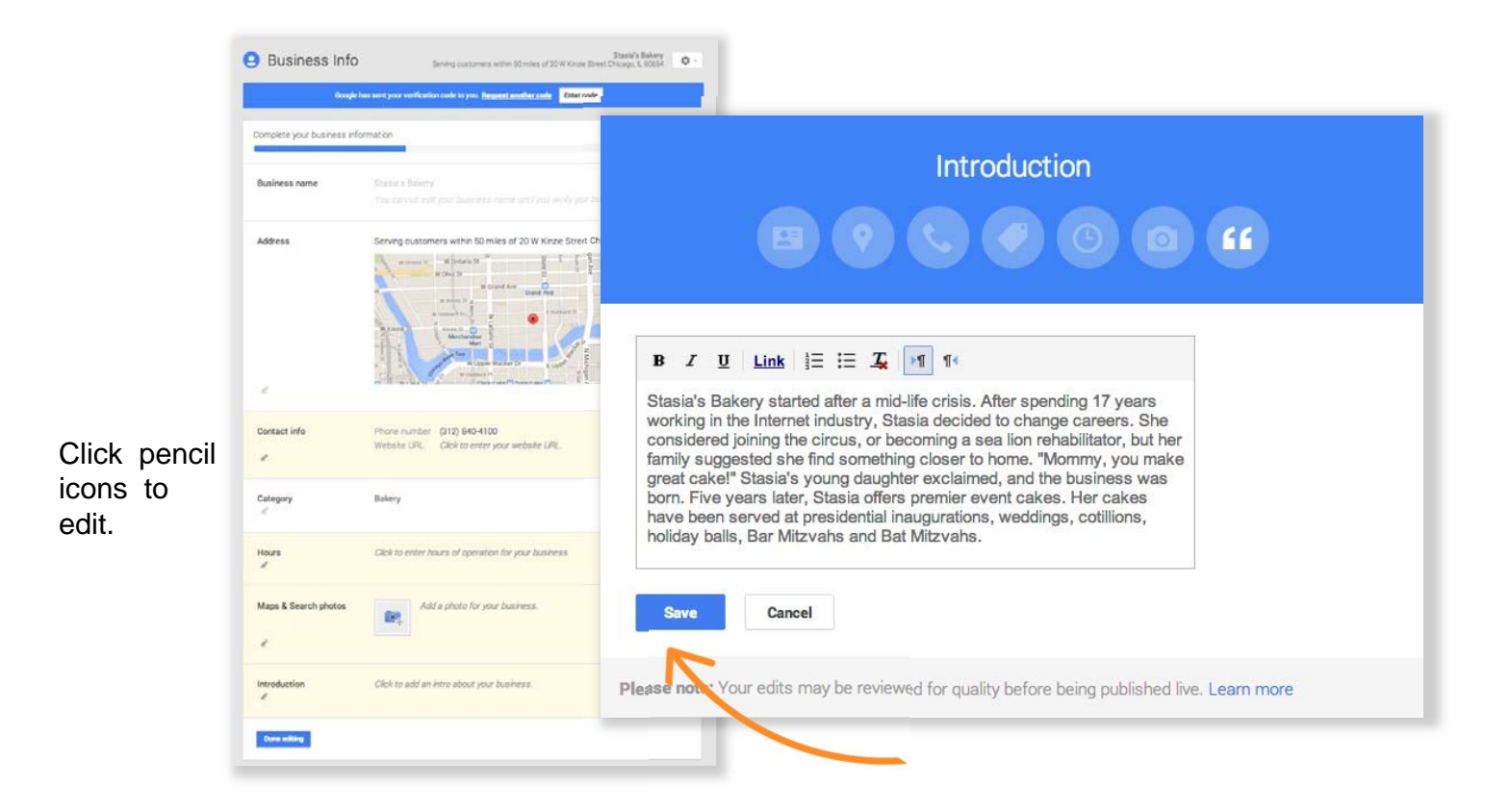

#### Manage business photos

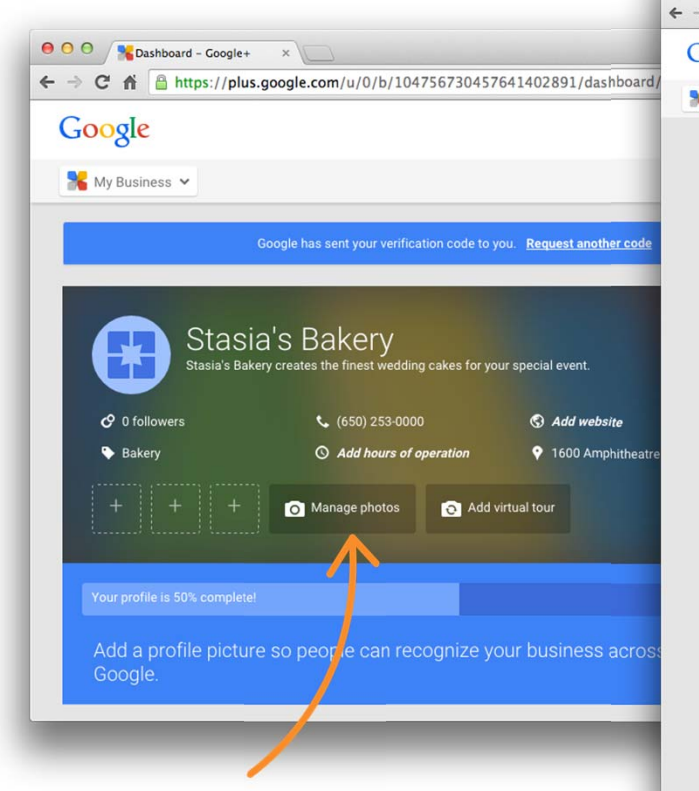

Click to manage photos.

| 9 O O Stasia's Bakery - Business ×                                                                                                    |                                                                       | Demo | F |
|----------------------------------------------------------------------------------------------------|-----------------------------------------------------------------------|------|---|
| > C 🐔 🔒 https://www.google.com/local/business/u/0/b/104756730                                                                           | 0457641402891/photos/l/00461599080476508971                           | ☆ =  | = |
| Google<br>% My Business                                                                                                    | +Stasia's Bakery 🗰 🗶 🛨                                                | 1    |   |
| Business Photos                                                                                                    | Stasia's Bakery<br>1600 Amphitheatre Parkway, Mountain View, CA 94043 |      |   |
| Google has sent your verification code to you. Request another code Enter code                                                          |                                                                       |      |   |
| Identity photos                                                                                                    | What are these?                                                       |      |   |
| r c<br>Profile Logo                                                                                                    |                                                                       |      |   |
| Interior photos Add at least 3 great interior photos to show customers what your business feels like inside. See examples.  Add one now |                                                                       |      |   |
| Exterior photos<br>Add at least 3 great exterior<br>recognize your busin                                                                | photos to help customers<br>less. See examples.                       |      |   |
|                                                                                                    |                                                                       | -    | d |

#### **Access more tools from the DASHBOARD**

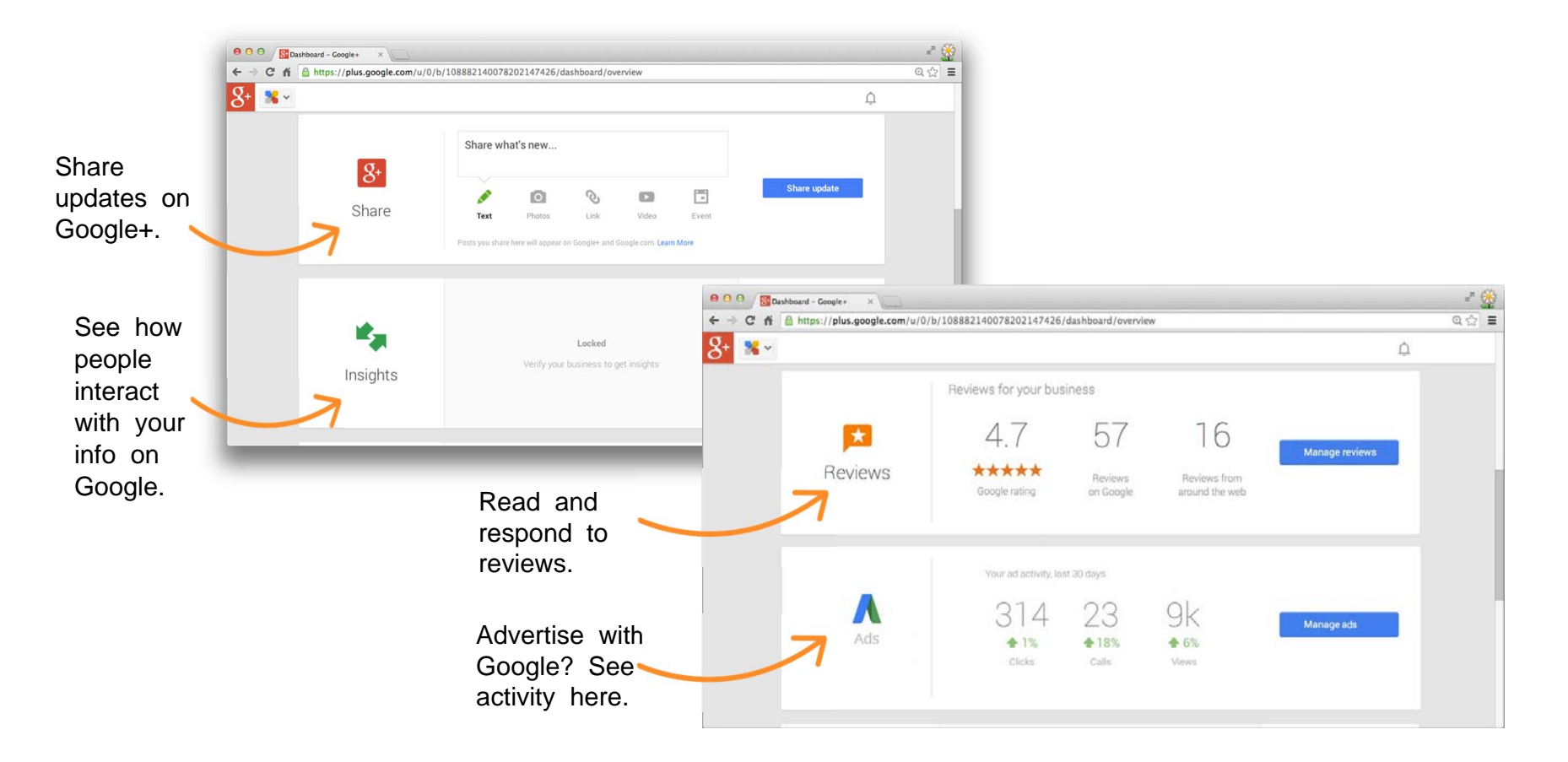

#### To return to Google My Business

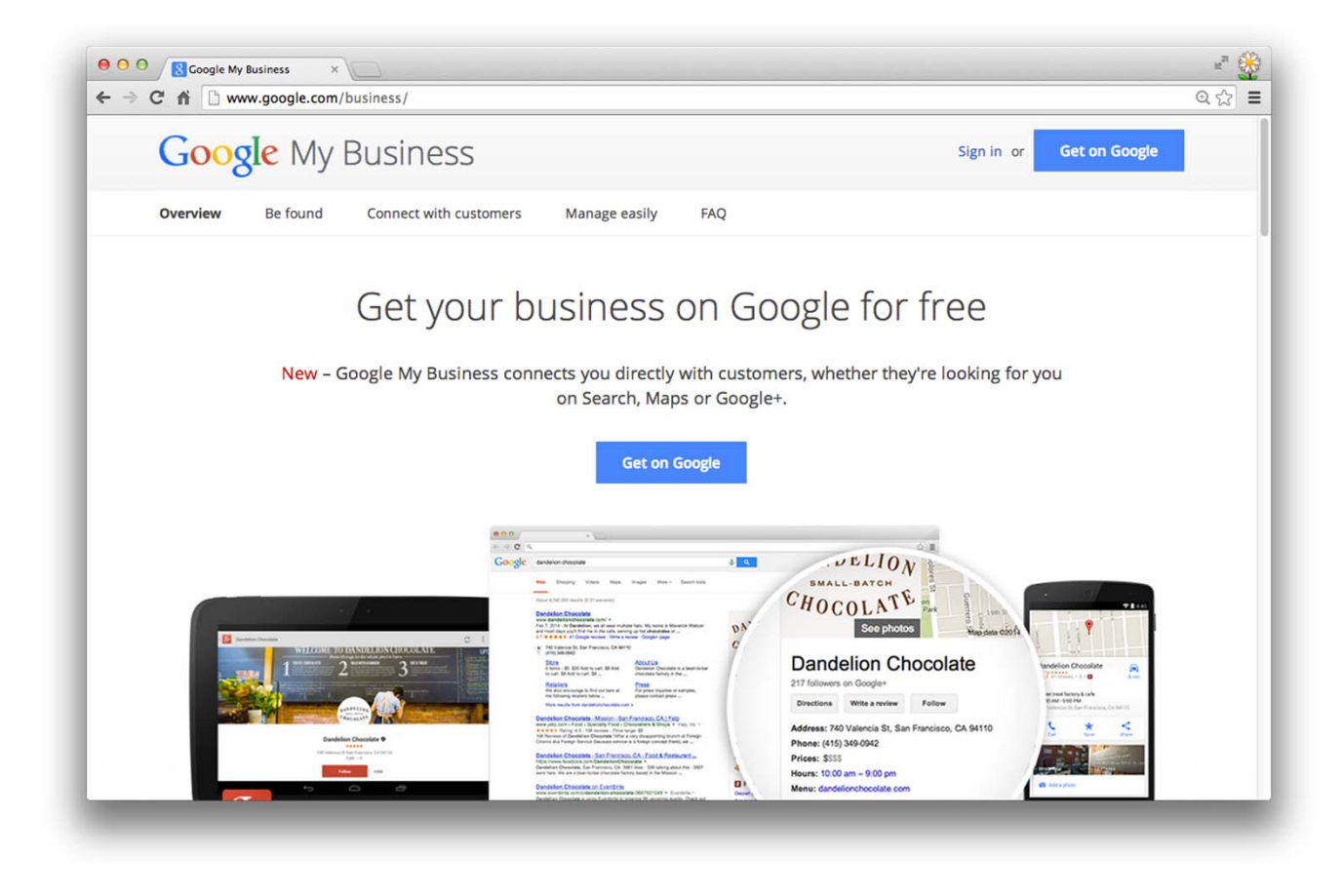

Sign in at: <a href="http://www.google.com/mybusiness">www.google.com/mybusiness</a>

#### Make updates on the go with the mobile app

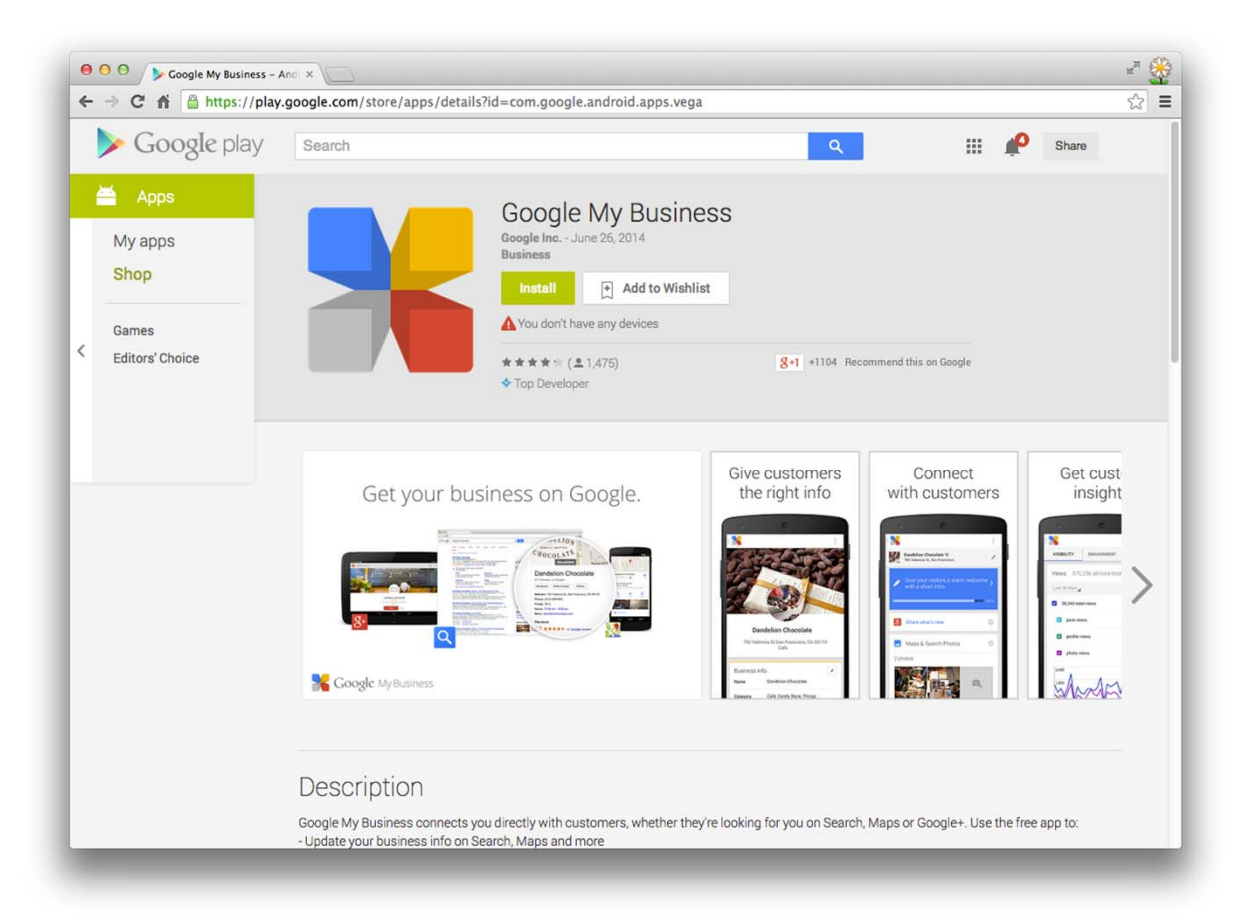

Download the free app for Android or IOS.

## Verify your business

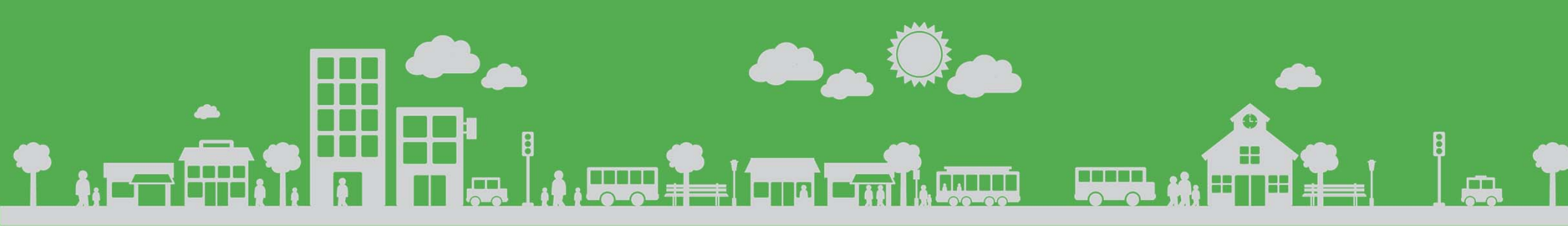

#### When your PIN arrives

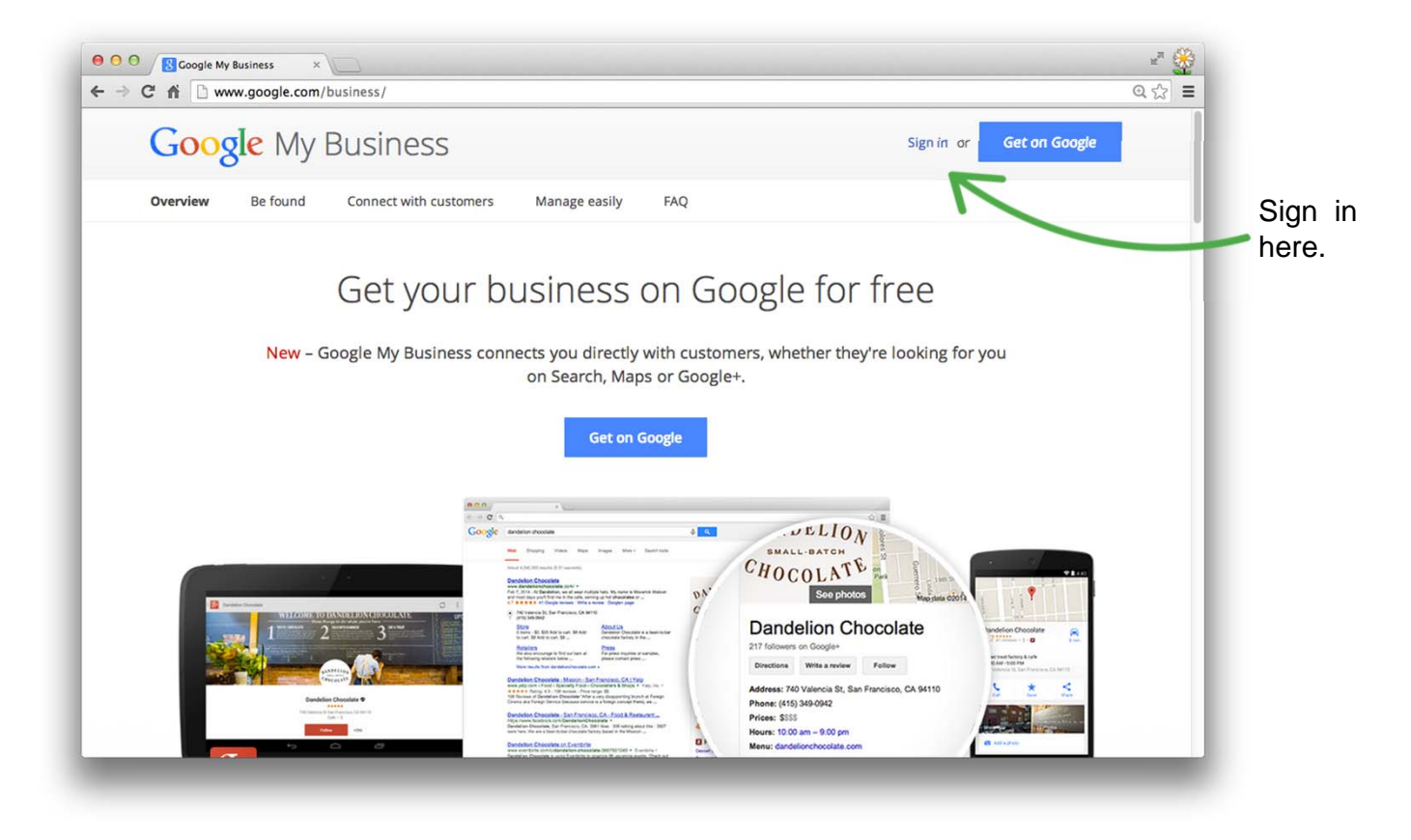

Sign in at: <a href="http://www.google.com/mybusiness">www.google.com/mybusiness</a>

#### **Enter your PIN**

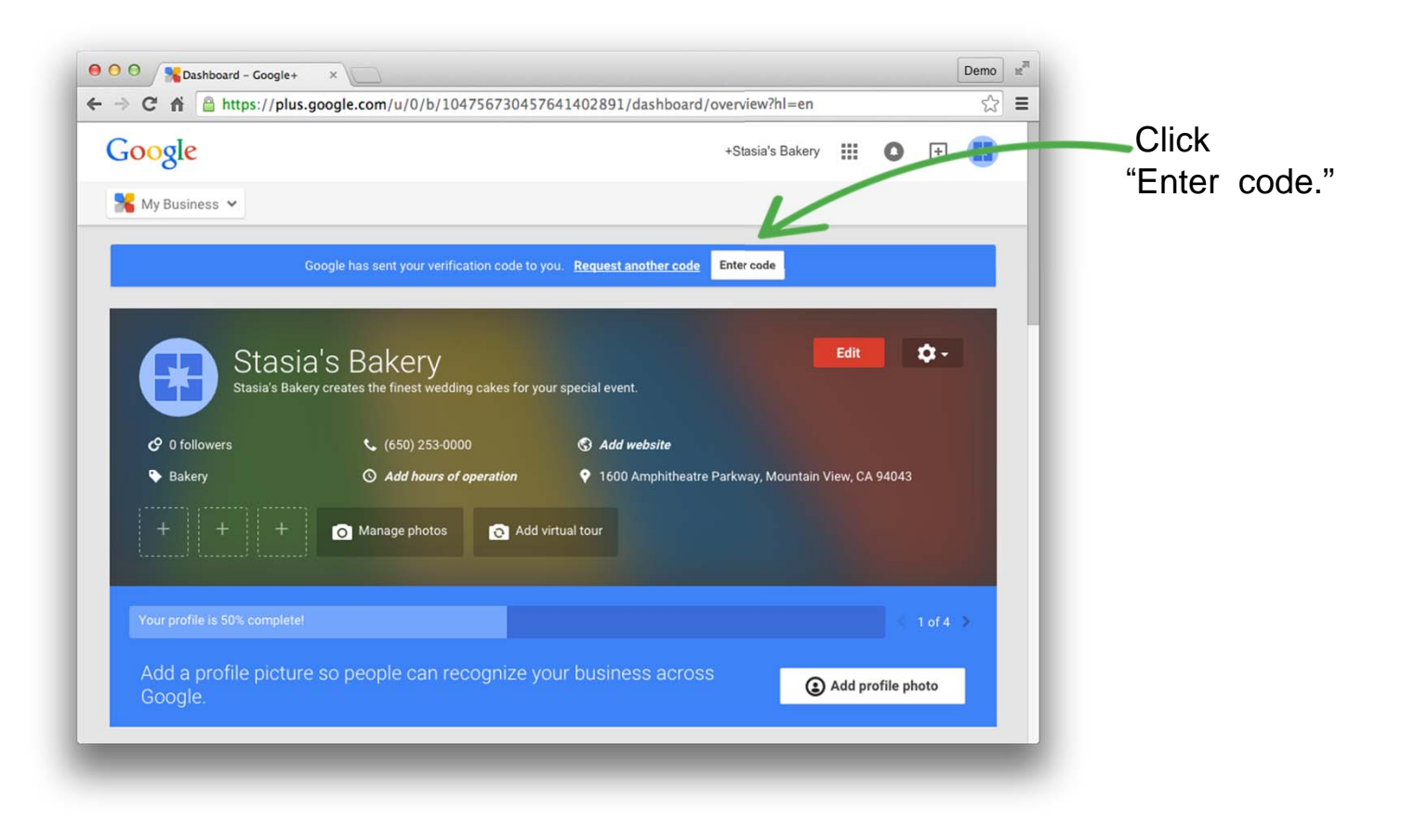

#### **Complete verification**

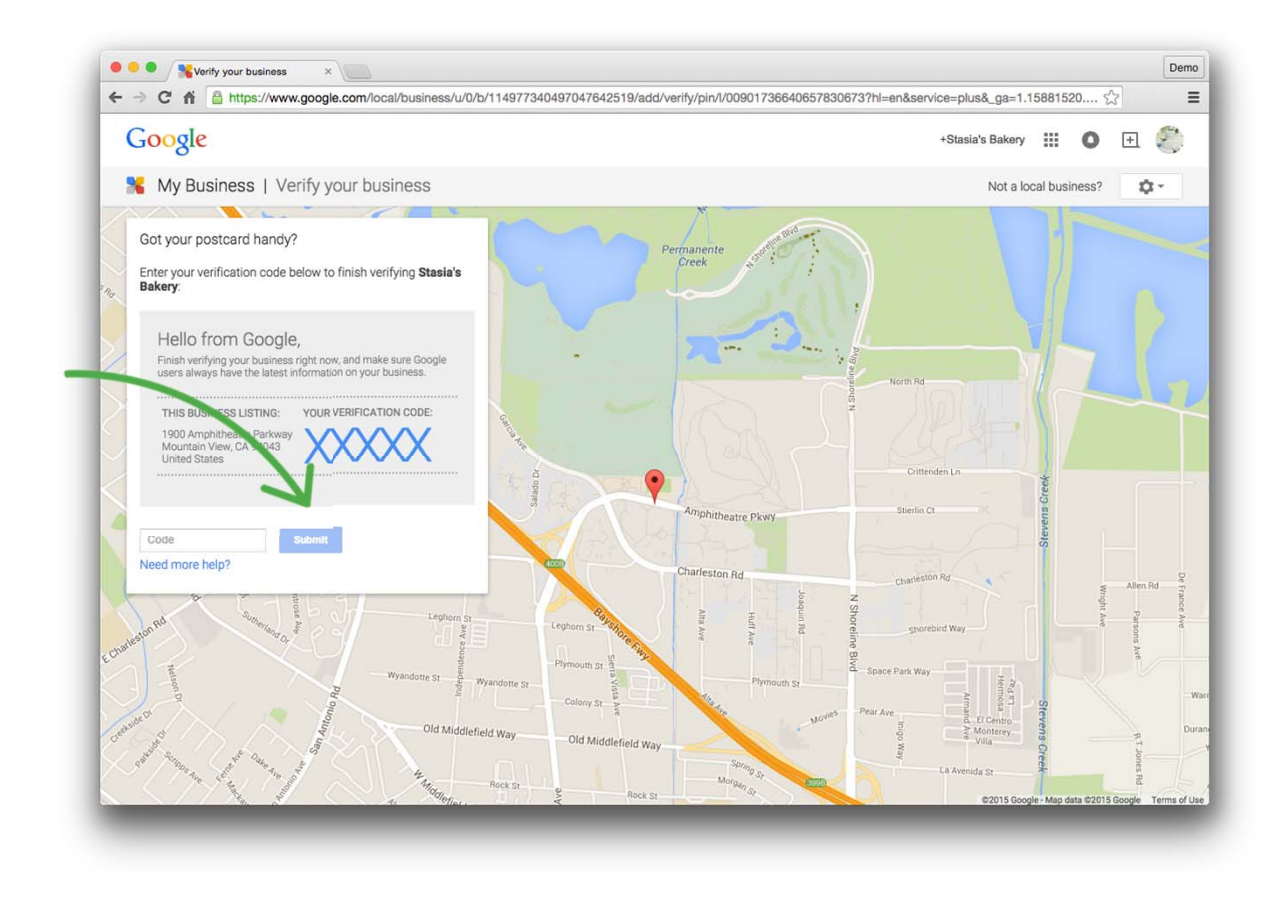

Enter your PIN, then click "Submit."

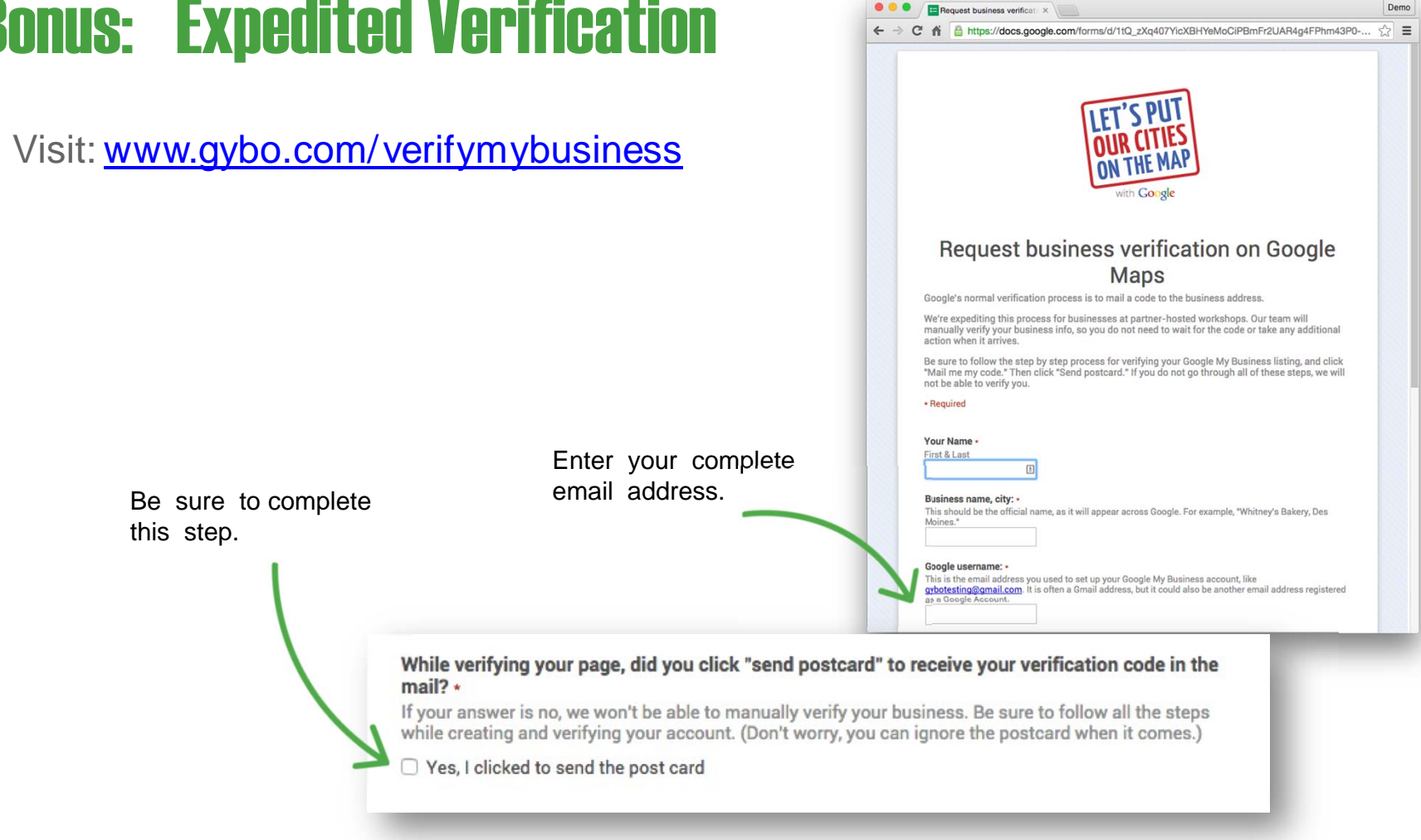

Demo

#### **Bonus: Expedited Verification**

Jean Steckler Steckler eMarketing jean@steckler-emarketing.com www.steckler-emarketing.com/gybo

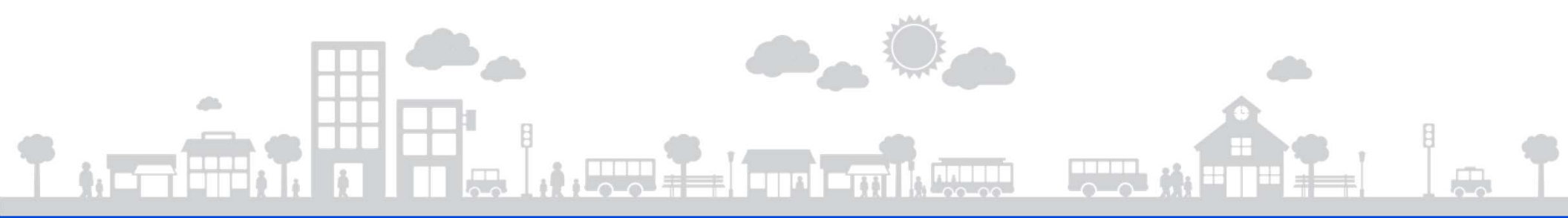